## とよなか公共施設案内予約システム利用の手引

### 2025.3 改定

# 豊中市

## 目次

| はじめに                                        |                  |
|---------------------------------------------|------------------|
| 1. システムの利用に必要なもの                            | 1                |
| 2. 用語について                                   | 1                |
| •「仮押さえ」                                     | 1                |
| •「仮予約」                                      | 1                |
| •「本予約」                                      | 1                |
| 3. キャンセルについて                                | 2                |
| 4. 各施設問い合わせ先                                | 2                |
| 操作方法                                        |                  |
| 1. ログイン方法                                   |                  |
| 【2022.3.31 までに旧システムにてユーザーID・パスワードをご利用されていた方 | <mark>]</mark> 3 |
| ※パスワードを忘れた場合                                |                  |
| 2. 空き状況を確認する                                | 5                |
| 3. 予約(仮押さえ)をする                              | 6                |
| 4. 申し込み状況の確認をする                             |                  |
| 5. 仮予約となった後支払手続きを行う                         |                  |
| (1) 施設の窓口で現金で支払う                            | 9                |
| (2) システム上からクレジットカード払い                       |                  |
| (3) コンビニ決済で支払う                              |                  |
| 6. メールアドレスの新規登録・変更について                      |                  |

### はじめに

1. システムの利用に必要なもの

・公共施設案内予約システムへの利用登録(利用者番号とパスワード)とインターネット予約 のための設定が必要です。

・利用登録(利用者番号とパスワード)とインターネット予約のための設定は、利用する施設 ごとに必要です。

- 利用希望する施設の窓口または豊中市電子申込システムから利用登録およびインターネット予約のための申込みを行ってください。
- ・利用登録はしているがインターネット予約のための設定をしていない場合は、利用を希望 する施設の窓口で申し出るか豊中市電子申込システムから申し込んでください。
- ・施設によっては利用条件がありますので、詳しくは各施設へお問い合わせください。

【豊中市電子申込システムから申し込む方法】

新規利用者登録

<u>https://apply.e-tumo.jp/toyonaka-city-u/offer/offerList\_detail?tempSeq=8163</u> 利用者登録情報の変更・廃止

<u>https://apply.e-tumo.jp/toyonaka-city-u/offer/offerList\_detail?tempSeq=8164</u> ※豊中市電子申込システムから申込が可能な施設

子育て支援センターほっぺ、障害福祉センターひまわり、生活情報センターくらしかん、中 央公民館、蛍池公民館、千里公民館、庄内公民館、人権平和センター豊中、人権平和センター 蛍池、千里文化センター、中部保健センター、地域共生センター、郷土資料館、庄内コラボセ ンター

2. 用語について

システム内に表示される予約状態については下記のとおりです。

「仮押さえ」

使用申込み手続きの仮申込みを意味します。

当該施設において申し込みの内容について審査を受ける必要があります。

仮押さえ後に別途必要書類の提出を求められる場合があります。

仮押さえができる期間は施設ごとに異なります。

仮押さえができる数には制限があります。

「仮予約」

仮申込み後の審査が完了し、当該施設において支払い金額が算出され、支払い処理が可能となった状態を意味します。

各施設の定める支払期限までに支払処理を完了させる必要があります。

「本予約」

仮予約後の支払い手続きが完了し、当該施設において使用承認を得た状態を意味します。

本システムにより「仮押さえ」及び「仮予約」の状態にあるもののうち、市等が定める期 間内に手続きをしない場合は、予約は自動的に取り消されます。 3. キャンセルについて

「仮押さえ」の状態であればシステムから予約を取り消すことができます。

「仮予約」「本予約」状態の予約を取り消す場合は予約した施設へお問い合わせください。 「仮予約」以降のキャンセルについては、キャンセル料がかかる場合がありますのでご注 意ください。キャンセル料金について詳しくは各施設へお問い合わせください。

4. 各施設問い合わせ先

豊中市HPより

下記 URL の「対象施設一覧」をご覧ください。

https://www.city.toyonaka.osaka.jp/shisetsu/annai.html

## 操作方法

ここからは、本システムでインターネット仮予約の操作方法についてまとめたものです。 本システムの操作について、ご不明な点がございましたら、各施設にお問合せください。

- 1. ログイン方法
  - ① 「<u>とよなか公共施設案内予約システム (p-kashikan.jp)</u>」をクリックし、ページ右上の「ログイン」をクリックします。
  - 2 利用者番号とパスワードを入力します。

| とよ | なか公共施設署   | <b>≹内予約シ</b> ス    | ペテム                                        |            | ()<br>()<br>()<br>()<br>()<br>()<br>()<br>()<br>()<br>()<br>()<br>()<br>()<br>( | ) |
|----|-----------|-------------------|--------------------------------------------|------------|---------------------------------------------------------------------------------|---|
| A  | 曲 空き状況の確認 | ∷ 催事案内            | ₩● 施設のご案内                                  | ■■ ご利用の手引き | () よくあるご質問                                                                      |   |
| ;  | 利用者認証     |                   |                                            |            |                                                                                 |   |
|    | IDとパスワードを | <b>λ</b> カレてください。 | 利用者ID<br>パスワード<br><b>ひログイン</b><br>パスワードを忘れ | した<br>場合   |                                                                                 |   |

【2022.3.31 までに旧システムにてユーザーID・パスワードをご利用されていた方】

- ・ID は前に0をつけて8桁(例:9999→00009999、99999→00099999)、
- パスワードは同じものを入力してログインしてください。
- ・初回ログイン後にパスワード変更が必要です。

※パスワードを忘れた場合

- 「パスワードを忘れた場合」をクリックしてください。
- ② 利用者IDと登録をしたメールドレスを入力し「発行」してください。
- ③ 登録したメールアドレスあてに確認キーが送付されますので、確認キーと新たな パスワードを指定して「登録」してください。

| とよなか公共施設案内予約システム                                                          | し<br>¤グイン |
|---------------------------------------------------------------------------|-----------|
| ↑ 曲 空き状況の確認 🖽 催事案内 関 施設のご案内 📑 ご利用の手引き 🗊 よくあるご質問                           |           |
| 利用者認証                                                                     |           |
| IDとパスワードを入力してください。<br>利用者ID<br>パスワード<br>・パスワード<br>① ログイン<br>① パスワードを忘れた場合 |           |

| パスワード再設定    |                                                                                                    |
|-------------|----------------------------------------------------------------------------------------------------|
| 確認キーを発行します。 | 以下の項目に登録した情報を入力し、発行ボタンを押してください。<br>登録されているメールアドレスに確認キーを送信します。確認キーは<br>次の画面で入力します。<br>シャ・確認や、は今日やうちかです。<br>利用者ID<br>メールアドレス<br>②<br>発行 |

| パスワード再設定                                                                  |
|---------------------------------------------------------------------------|
| 受信したメールの確認キーを入力し、パスワードを入力してください。                                          |
| 確認キー                                                                      |
| パスワード                                                                     |
| 3 パスワード(確認用)                                                              |
| ※ご注意!パスワードは次の形式で設 <mark>定してください。</mark><br>・使用可能文字 数字と英大小文字<br>・文字数 8文字以上 |
| 登録                                                                        |

2. 空き状況を確認する

- ① 「空き状況の確認」をクリックしてください。
- ② 使用したい施設を選択してください。

| 施設の空き状況・                                                   | A TAL                |                   |                                      |                                            |                           |                   |              |                             |
|------------------------------------------------------------|----------------------|-------------------|--------------------------------------|--------------------------------------------|---------------------------|-------------------|--------------|-----------------------------|
| 1220年で11/16.1                                              |                      |                   |                                      |                                            |                           |                   |              |                             |
| 施設の空き状況                                                    | 期間の空き物               | 犬況                | 的で検索                                 |                                            |                           |                   |              |                             |
|                                                            |                      |                   | 2025                                 | (令和 7)                                     | )年2月                      | Ĩ                 |              |                             |
|                                                            | 12月                  | 1月                |                                      |                                            |                           | 3月                | 4月           |                             |
|                                                            | B                    | 月                 | 火                                    | 水                                          | 木                         | 金                 | ±            |                             |
|                                                            |                      |                   |                                      |                                            |                           |                   | 1            |                             |
|                                                            | 2                    | 3                 | 4                                    | 5                                          | 6                         | 7                 | 8            |                             |
|                                                            | 9                    | 10                | 11                                   | 12                                         | 13                        | 14                | 15           |                             |
|                                                            | 16                   | 17                | 18                                   | 19                                         | 20                        | 21                | 22           |                             |
|                                                            | 23                   | 24                | 25                                   | 26                                         | 27                        | 28                |              |                             |
| 千里公民館                                                      | 千里文化                 | ヒセンター             | 「コラボ」                                |                                            | Ę                         | 中央公民館             |              | <b>蛍池公民館</b>                |
| //> //> //> //> //> //> /// /// /// //                     | 人権                   | 平和セン              | ター<br>豊中                             |                                            | 人権平                       | 和センター             | ·蛍池          | とよなか、男女共同 10 回推進セン<br>ーすてっぷ |
| レレカか国際方法レンク                                                | 生活情報                 | <b>最センター</b>      | くらしかん                                | <b>L</b>                                   | 豊中市立                      | 地域共生セ             | !ンター         | 障害福祉センターひまわり                |
| とよなが国際交流センター                                               | 豊中市立                 | 子育て支援<br>ペ        | センターに                                | *~                                         | 豊中市立                      | 環境交流セ             | シター          | 中部保健センター                    |
| 日子父子福祉センター                                                 |                      |                   |                                      |                                            | serious anoser            |                   |              |                             |
| 日子父子福祉センター                                                 |                      | [                 | 庄内=                                  | コラボセ                                       | ンター                       |                   |              |                             |
| 日子父子福祉センター                                                 |                      |                   | 庄内:                                  | コラボセ                                       | ンター                       |                   |              |                             |
| 22なが国際交流センター<br>母子父子福祉センター<br>3) 施設を選択し                    | たら(黄                 | 手色が;              | <sub>庄内</sub> :<br>巽択状               | コラボセ<br>(1)                                | ンター<br>利用し                | )<br><i>,</i> たいE | 1を表示         | ;させてください。                   |
| 222375<br>母子父子福祉センター<br>③ 施設を選択し<br>(カレンダー                 | ,<br>たら(<br>を開く)     | き<br>色<br>がら<br>: | <sub>住内</sub> :<br>選択状               | コラボセ<br>〕<br>〕<br>ジ<br>う<br>が<br>ち<br>指    | ンター<br>利用し<br>定す <i>る</i> | )<br>たいE          | うを表示         | ;させてください。<br>;す)            |
| Gatamark (1) (1) (1) (1) (1) (1) (1) (1) (1) (1)           | たら(すを開く、             |                   | <sub>生内</sub> :<br>選択状<br>も日付<br>盗羽し | コラボセ<br>(能))<br>を指え                        | ×タ-<br>利用し<br>定する         | 。<br>たいE<br>らことカ  | 3を表示<br>が可能で | させてください。<br>です)             |
| タ子父子福祉センター       3     施設を選択し<br>(カレンダー       4     利用したい日 | たら(す<br>を開く、<br>の空きり |                   | 生内<br>選択状付し<br>マ                     | <sup>コラボセ</sup><br>態)<br>を指<br>ま<br>の<br>ち | ンター<br>利用し<br>定する<br>。    | ったいE<br>らことカ      | ]を表示<br>「可能で | させてください。<br>です)             |

|   | 施設の含き状況               | 期間の    | 空き状況  | 目的  | りで検索           |                                                                                                  |                       |         |    |      |     |      |     |
|---|-----------------------|--------|-------|-----|----------------|--------------------------------------------------------------------------------------------------|-----------------------|---------|----|------|-----|------|-----|
|   | 会館選択▼                 | カレンダーを | ·開く ▼ | 再読  | 込・選択           | クリア                                                                                              |                       |         |    |      |     |      |     |
| 3 |                       |        |       | 20  | 千里公国<br>)25(令利 | 館<br>〔<br>〔<br>〔<br>〔<br>〔<br>〔<br>〔<br>〔<br>〔<br>〔<br>〔<br>〔<br>〔<br>〔<br>〔<br>〔<br>〔<br>〔<br>〔 | 設詳細 <b>●</b><br>引 3日( | ]<br>月) |    |      |     |      |     |
|   | 《1ヶ月前                 | 《 1週間前 | (<:   | 1日前 |                | 本日                                                                                               |                       | 1日後     | >  | 1週間後 | ŧ » | 1ヶ月後 | : » |
|   |                       | 9      | 10    | 11  | 12             | 13                                                                                               | 14                    | 15      | 16 | 17   | 18  | 19   | 20  |
|   | 集会場(定員200人)<br>(200人) |        | 0     |     |                |                                                                                                  | (                     | D       |    |      |     | 0    |     |
|   | 和室(定員30人)<br>(30人)    |        | 0     |     |                |                                                                                                  |                       | 0       |    |      | 0   |      |     |
|   | 料理室(定員30人)<br>(30人)   | 4      | 0     |     |                |                                                                                                  | (                     | D       |    |      |     | 0    |     |
|   | 第1会議室(定員20人)          |        | 0     |     |                |                                                                                                  | (                     | 5       |    |      |     | 0    |     |

#### 3. 予約(仮押さえ)をする

 予約可能なコマ(水色でO)をクリックし、赤色で「選択」と表示された状態で 「申込トレイに入れる」をクリックしてください。

※<mark>赤色の「選択」</mark>状態は、再度クリックすることで「選択」状態を解除できます。

| 施設の空き状況                 | 期間の空   | き状況           |     | 的で検索                   |    |                 |           |    |      |    |     |      |
|-------------------------|--------|---------------|-----|------------------------|----|-----------------|-----------|----|------|----|-----|------|
| 会館選択 ▼ 力 ι              | レンダーを閉 | <b>\$</b> < ▼ | 再読  | 込・選択<br>千里公日<br>025(金刊 |    | 設詳細 ❷           | )         |    |      |    |     |      |
| 《 1ヶ月前 《                | 1週間前   | <             | 1日前 | 023(134)               | 本日 | <u>, э</u> ц () | 」)<br>1日後 | >  | 1週間後 | »  | 17月 | l後 » |
| 集会場(定員200人)<br>(200人)   | 9      | 10<br>O       | 11  | 12                     | 13 | 14 C            | 15        | 16 | 17   | 18 | 19  | 20   |
| 和室(定員30人)<br>(30人)      |        | 0             |     |                        | 0  |                 |           |    |      | 0  |     |      |
| 料理室(定員30人)<br>(30人)     |        | 0             |     |                        | 0  |                 |           |    |      | 0  |     |      |
| 第1会議室(定員10人)<br>(20人)   |        | 選択            |     |                        |    | C               |           |    |      | 0  |     |      |
| 第2会議室(定員20人)<br>(20人)   |        | 0             |     |                        | 0  |                 |           |    |      | 0  |     |      |
| 第3会議室(定員20人)<br>(20人)   |        | 0             |     |                        |    | С               |           |    |      |    | 0   |      |
| 第1講座室(定員120人)<br>(120人) |        | 0             |     |                        |    | C               | ř.        |    |      |    | 0   |      |

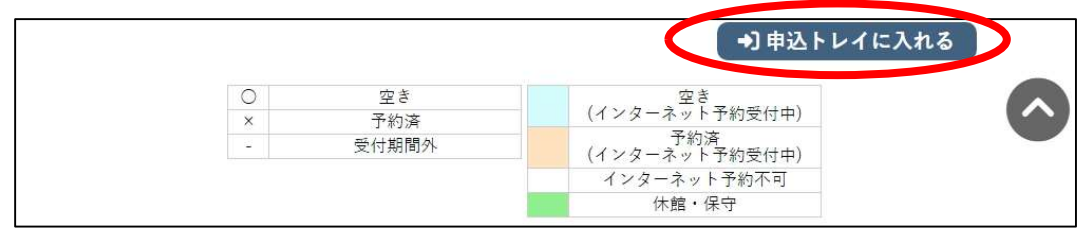

② 申込内容を入力する
 利用内容を入力してください。

「情報入力」をクリックし、申込み情報入力画面に必要項目を入力・選択し、「確 定」してください。

申込内容画面で入力した情報が反映されていることを確認し、「申込み」をクリックしてください。

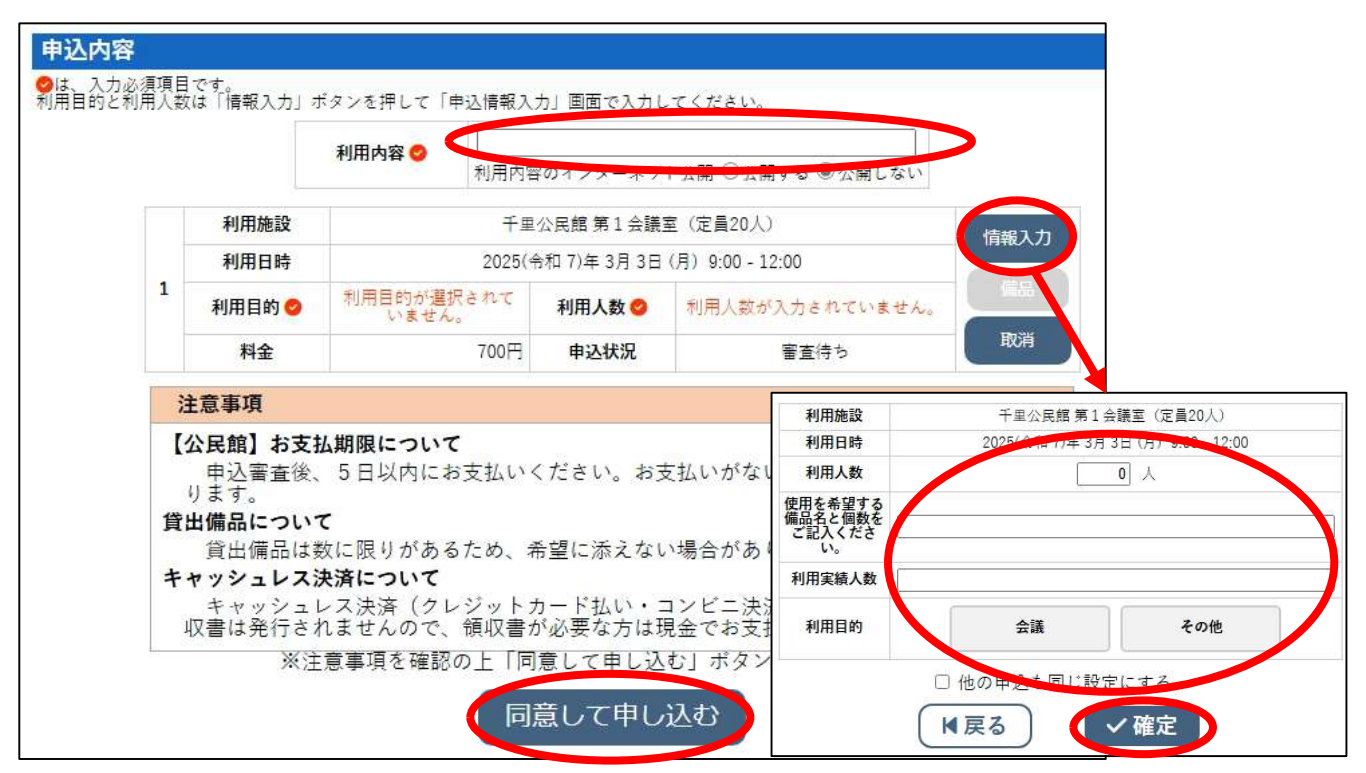

## ③ 申込受付完了

「予約申込を受け付けました。」と表示されたことを確認してください。

|   | 利用内容 | テスト<br>利用内容のインターネット | 公開:公開しない                           |        |  |  |  |  |
|---|------|---------------------|------------------------------------|--------|--|--|--|--|
|   | 申請番号 |                     | 24000354                           |        |  |  |  |  |
|   | 利用施設 | 千里                  | 公民館第1 <mark>会議</mark> 室(定          | (員20人) |  |  |  |  |
|   | 利用日時 | 2025(令              | 2025(令和 7)年 3月 3日 (月) 9:00 - 12:00 |        |  |  |  |  |
| 1 | 利用目的 | その他                 | 利用人数                               | 1人     |  |  |  |  |
|   | 料金   | 700円                | 申込状況                               | 審査待ち   |  |  |  |  |
|   |      | 予約申込を               | 受け付けました。                           |        |  |  |  |  |

#### 4. 申し込み状況の確認をする

- マイページより「予約申込一覧」をクリックする。
- ② 予約申し込みの一覧が表示されるので、申し込み状況を確認したい予約の「内容 詳細」クリックする。

| とよなか公共                       | 施設案内予                  | 予約システム                               |                |                |                  | <b>_</b><br>₹1ぺ-ジ | <br><i>¤グ</i> ァゥト |  |  |  |  |
|------------------------------|------------------------|--------------------------------------|----------------|----------------|------------------|-------------------|-------------------|--|--|--|--|
| ▲ 歯 空き状況の確認 ■ 申込トレイ 注 予約申込一覧 |                        |                                      |                |                |                  |                   |                   |  |  |  |  |
| 予約申込一覧 ::                    |                        |                                      |                |                |                  |                   |                   |  |  |  |  |
| 1                            | 2023年<br>月 2月 <b>3</b> | 2024年<br>月 4月 5月                     | 2025年<br>6月 7月 | 2026年<br>8月 9月 | 2027年<br>10月 11月 | 12月               |                   |  |  |  |  |
| = 状況                         | ● ● 申請番号 ●             | ▶ 利用日時 🛓                             | ▼ 利            | 用施設 →          |                  |                   |                   |  |  |  |  |
| 審査待                          | 5 24000356             | 2025(令和 7)年 3月 3日 (月)<br>18:00-21:00 | 千里<br>第2会議室    | 公長館(定昌20人) 📿   | 内容詳細 申請内         | 容                 |                   |  |  |  |  |
| 承認                           | 24000355               | 2025(令和 7)年 3月 3日 (月)<br>13:00-17:00 | 千里<br>和室 ()    | 公民館<br>2員30人)  | 内容詳細 申請内         | 容 支払内容            |                   |  |  |  |  |
| 承認                           | 24000354               | 2025(令和 7)年 3月 3日 (月)<br>9:00-12:00  | 千里<br>第1会議室    | 公民館<br>(定員20人) | 内容詳細 申請内         | 容は支払い             |                   |  |  |  |  |

③ 予約状態を確認する

•「仮押え」…施設側の審査待ち状態です。仮押さえ後に別途必要書類の提出を求められる場合があります。

•「仮予約」…仮申込み後の審査が完了し、支払い金額が算出され、支払い処理が可能となった状態です。各施設の定める支払期限までに支払処理を行ってください。

•「本予約」…仮予約後の支払い手続きが完了し、当該施設において使用承認を得た 状態を意味します。

|                            | 約・抽選状況                         | 予約狀態             | 施設使用料       |  |  |  |  |  |  |  |  |  |
|----------------------------|--------------------------------|------------------|-------------|--|--|--|--|--|--|--|--|--|
| 24000356                   | 審査待ち                           | 仮押え              | 700 円(未入金)  |  |  |  |  |  |  |  |  |  |
| 利用日時                       | 2025(4                         | 令和 7)年 3月 3日 (月) | 18:00-21:00 |  |  |  |  |  |  |  |  |  |
| 施設                         | <b>施設</b> 千里公民館 第 2 会議室(定員20人) |                  |             |  |  |  |  |  |  |  |  |  |
| 目的                         | その他                            |                  |             |  |  |  |  |  |  |  |  |  |
| 利用内容                       | テスト                            |                  |             |  |  |  |  |  |  |  |  |  |
| 使用を希望する備品名と個<br>数をご記入ください。 |                                | 指定なし             |             |  |  |  |  |  |  |  |  |  |
| 利用実績人数                     |                                | 指定なし             |             |  |  |  |  |  |  |  |  |  |
| 申込日                        | 2                              | 2025(令和 7)年 2月17 | 日 (月)       |  |  |  |  |  |  |  |  |  |

● 申込内容を確認する

5. 仮予約となった後支払手続きを行う

「仮押さえ」が施設側で承認されると「仮予約」状態となり、支払いが可能となります。 支払方法は、施設の窓口で現金支払い、システム上からクレジットカード払い、コンビニ 決済払い(別途手数料が必要です。)の3種類から選択できます。

- (1) 施設の窓口で現金で支払う
   →仮予約となった施設の窓口でお支払いください。
   窓口で予約の申請番号等をお伝えください。
- (2) システム上からクレジットカード払い
- ① マイページより「予約申込一覧」をクリックする。
- ② 予約申し込みの一覧が表示されるので、支払いを行う予約の「お支払い」をクリックする。

| とよなか:  | 公共施調       | 没案内予          | がシステム                                |                |                |                  | <b>ک</b><br>۲1ページ | し<br>ログアウト |
|--------|------------|---------------|--------------------------------------|----------------|----------------|------------------|-------------------|------------|
| n 🏥 空き | き<br>状況の確認 | 3 📜 🌹 🕸       | 10トレイ 注予約                            | 的申込一覧          |                |                  |                   |            |
| 予約申込·  | 一覧 ::      |               |                                      |                |                |                  |                   |            |
|        | 1月         | 2023年<br>2月 3 | 2024年<br>月 4月 5月                     | 2025年<br>6月 7月 | 2026年<br>8月 9月 | 2027年<br>10月 11月 | 12月               |            |
|        | ■ 状況 ■     | ▶ 申請番号 💧      | ● 利用日時 🛓                             | ▼ 利/           | 用施設 🔒          |                  |                   |            |
|        | 審査待ち       | 24000356      | 2025(令和 7)年 3月 3日 (月)<br>18:00-21:00 | 千里<br>第2 会議室   | 公民館<br>(定員20人) | 内容詳細(申請内         | Â                 |            |
|        | 承認         | 24000355      | 2025(令和 7)年 3月 3日 (月)<br>13:00-17:00 | 千里<br>和室 (3    | 公民館<br>定員30人)  | 内容詳細 申請内         | 容 <b>支払内</b> 容    | _          |
|        | 承認         | 24000354      | 2025(令和 7)年 3月 3日 (月)<br>9:00-12:00  | 千里<br>第1会議室    | 公民館<br>(定員20人) | 内容詳細(申請内         | きませい              | 2          |

### ③ 「支払」を選択する

| 支払状況       | 利用施設       | 利              | 用日        | 利用時間        | 施設料金 | 備品料金   | 各種料金 |
|------------|------------|----------------|-----------|-------------|------|--------|------|
| 未入金        | 第1会議室(定員20 | 人) 2025/0      | 03/03 (月) | 09:00~12:00 | 700円 | 0円     | 0円   |
|            |            |                |           | 小計          | 700円 | 0円     | ٥F   |
|            |            |                |           | 合計          |      | 700円   |      |
|            |            | Ē              | 青求・支払     | 状況          |      |        |      |
|            | 請求番号       | 支払期限           | 請求金額      | 支払日         |      |        |      |
| 24000354-1 |            | 2025/03/03 (月) | 700F      | 未払い         | 支払   | 2. 請求書 |      |
|            |            | 未払い額           |           | 700 円       | (税款) |        |      |

④ 「クレジットカード」を選択し、カード情報を入力の上「支払いを行う」をクリックする。

|         | 請求番号                                                        |                                                   | 24000354-1                            |       |  |
|---------|-------------------------------------------------------------|---------------------------------------------------|---------------------------------------|-------|--|
| 支払期限    |                                                             | 2025年 3月 3日                                       | 2025年 3月 3日 (月)                       |       |  |
| 請求項目    |                                                             | 利用日                                               | 利用時間                                  | 金額    |  |
| 第1会議室(定 | [ <b>員20</b> 人) :                                           | 2025年 3月 3日 (月)                                   | 09:00~12:00                           | 700 円 |  |
|         | 未払い額                                                        | i 7(                                              | 00円(税込)                               |       |  |
|         |                                                             |                                                   |                                       |       |  |
| 支払方     | 法: クレジットカ                                                   | -ドコンビ                                             | 二決済                                   | 現金    |  |
| 支払方     | 法: クレジットナ<br>カード番号                                          |                                                   | =決済                                   | 現金    |  |
| 支払方     | 法: クレジットカ<br>カード番号<br>カード有効期限                               | - ド コンピ<br>[2025 v                                | <b>二決済</b>                            | 現金    |  |
| 支払方     | 法: クレジットス<br>カード番号<br>カード有効期限<br>カード保有者名(ロー                 | ロード<br>コンピ<br>(2025、<br>マ芋) TAR                   | =決済                                   | 現金    |  |
| 支払方     | 法:<br>クレジットカ<br>カード番号<br>カード有効期限<br>カード保有者名(ロー<br>カード保有者電話番 | ロード<br>コンピ<br>(2025<br>マ字)<br>(TAR<br>特号<br>(012) | =決済<br>●年2▼月<br>© SUZUKI<br>345678901 | 現金    |  |

- (3) コンビニ決済で支払う
- ① 「(2)システム上からクレジットカード払い①~③」と同じ手順です。
- ② 「コンビニ決済」を選択し、コンビニエンスストアを選択する。

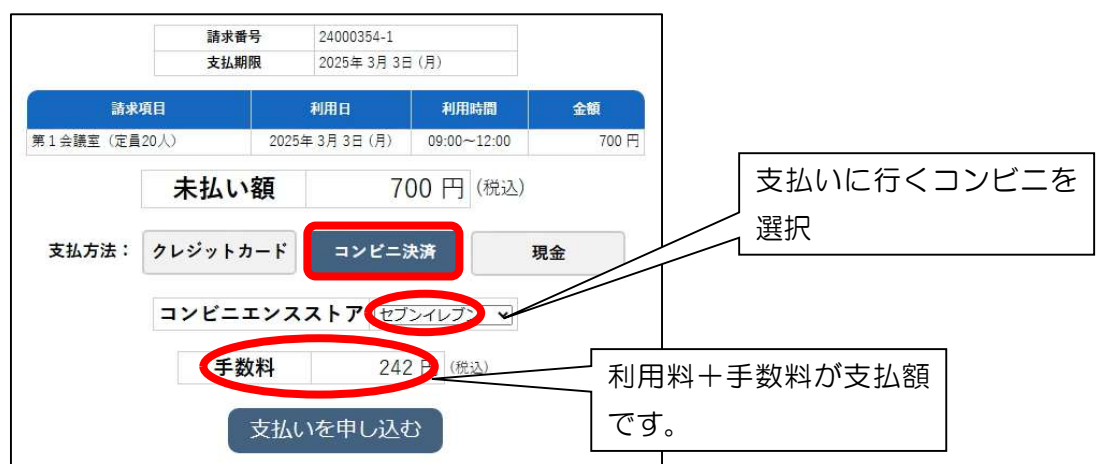

手数料をご確認の上「支払いを申し込む」をクリックする。

③ 支払期限までに指定のコンビニにて表示された受付番号にてお支払いください。

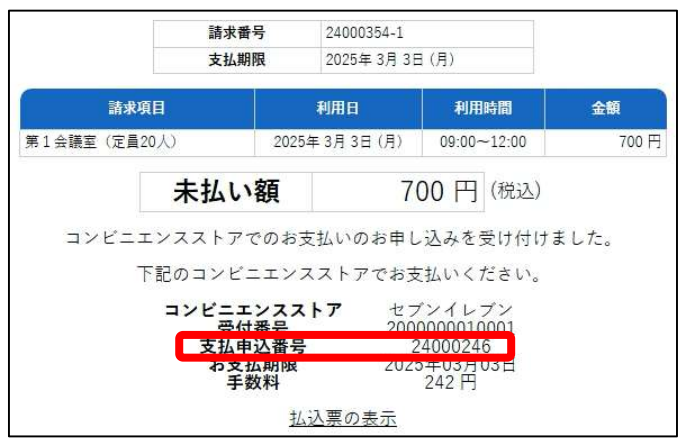

6. メールアドレスの新規登録・変更について

すでに利用者登録をされている場合で、メールアドレスに変更があった場合や、これ までメールアドレスの登録をしていない場合、本システムからメールアドレスの新規 登録・変更が可能です。

| とよなか公共施設案内予約システム                              | > 最新ニュース<br>マイペ<br>ーグアウト              |
|-----------------------------------------------|---------------------------------------|
| 曲 空き状況の確認 ∷ 催事案内 ■ 施設のご案内 ■ ご利用の手引き           |                                       |
| Q 詳細な条件から施設を検索                                |                                       |
|                                               |                                       |
| 施設毎の空き状況を見る 40日分の空き状況を見る<br>ことができます。 ことができます。 | スポーク系や文化系など<br>の具体的な目的から検索<br>いただけます。 |
|                                               |                                       |
| *                                             | 曲 空き状況の確認 🔄 申込 レイ 活 予約申込一覧            |
|                                               | ■ 利用者メニュー ::                          |
|                                               |                                       |
|                                               |                                       |
|                                               | パスワード変更 > メールアドレス変更 >                 |

① マイページより「メールアドレス変更」をクリックする。

② 新たに登録・変更したいメールアドレスを入力し、「変更」をクリックしてください。

| ★ 曲 空き状況の                    | 確認 🌹 申込トレ                     | イ  注 予約申込一覧    |
|------------------------------|-------------------------------|----------------|
| メールアドレスの                     | の登録、変更 ::                     |                |
| <mark>メールア</mark> ↓<br>❷は、入り | <b>ドレスを変更します。</b><br>力必須項目です。 |                |
| *                            | ールアドレス 🔮                      | qi.••.••@••••• |
|                              | LOTE BOHH / V                 | 変更 リセット        |
|                              | ₩戻る                           |                |